|          |                                                            | GROUP<br>AUTOMATIC | NUMBER<br>22-AT-001H                                                                                                    |  |  |  |
|----------|------------------------------------------------------------|--------------------|----------------------------------------------------------------------------------------------------|--|--|--|
|          |                                                            | TRANSMISSION       | MODEL                                                                                                    |  |  |  |
| Techn    | ical Service Bulletin                                      | JANUARY, 2022      | PALISADE (LX2)<br>SANTA FE (TMA)<br>SANTA FE HYBRID (TM HEV)<br>SONATA (DN8A)<br>SONATA HYBRID (DN8 HEV)<br>TUCSON (NX4/NX4A)<br>TUCSON HYBRID (NX4 HEV) |  |  |  |
| SUBJECT: | SUBJECT: AUTOMATIC TRANSAXLE PUSH-BUTTON SHIFTER DIAGNOSIS |                    |                                                                                                    |  |  |  |

This TSB supersedes TSB 21-AT-009H to add Symptoms, DTC and add Steps 7~9.

**DESCRIPTION:** This TSB provides a procedure to diagnose the push button shifter operation. If you are servicing a vehicle with any symptoms or DTC listed below, follow the Service Procedure, Page 2.

## APPLICABLE MODELS:

2020~ Palisade (LX2) 2021~ Santa Fe (TMA) 2.5L 2021~ Santa Fe Hybrid (TM HEV) 1.6T 2020~ Sonata (DN8/DN8A) 1.6T/2.5L 2020~ Sonata Hybrid (DN8 HEV) 2.0L 2022~ Tucson (NX4/NX4A) 2.5L 2022~ Tucson Hybrid (NX4 HEV) 1.6T

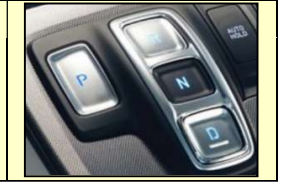

### SYMPTOMS:

- "Shifter System Malfunction" displayed in the cluster
- Won't shift into or out of gear or won't shift out of Park
- Incorrect gear display in cluster and/or won't start

#### DTC PARTIAL LIST: (Refer to SBW Control Unit or E-Shifter section for additional DTC)

| DTC     | Description                                                 |
|---------|-------------------------------------------------------------|
| P060148 | Functional Safety Level 2 SW failure (See TSB 21-AT-008H-1) |
| P065713 | SBW actuator power relay error                              |
| P07FF00 | SBW system Error - Abnormal power voltage                   |
| P0705** | Transmission range circuit                                  |
| P106D00 | SBW actuator stuck (See TSB 21-AT-008H-1)                   |
| P106D13 | SBW actuator stuck - open/short                             |
| P106D14 | SBW system Error - UVW open/short                           |
| P106D71 | SBW actuator stuck (See TSB 21-AT-008H-1)                   |
| P28E214 | Shift motor UVW circuit - open                              |
| P28E577 | SBW actuator commanded position not reached - Short         |
| P28E592 | SBW motor performance                                       |
| P28EA71 | SBW actuator stuck                                          |
| P28EA77 | SBW actuator commanded position not reached                 |
| U110382 | Lost communication with TGS lever (See TSB 21-AT-008H-1)    |
| U110400 | Lost communication with TGS lever                           |

Circulate To: Service Manager, Warranty Manager, Service Advisors, Technicians, Fleet Repair

### PARTS INFORMATION:

Refer to the PNC in the parts catalog to order the correct part numbers.

|                | MODEL                                                            | DESCRIPTION                  | PNC            | PART NUMBER              |
|----------------|------------------------------------------------------------------|------------------------------|----------------|--------------------------|
| 2020~          | Palisade (LX2)                                                   | SBW Lever                    | 46700          | 467W0-****               |
| 2021~<br>2021~ | Santa Fe (TMA) 2.5L<br>Santa Fe Hybrid (TM HEV) 1.6T             | SBW Control Unit (SCU)       | 42950<br>42951 | 42950-****<br>42951-**** |
| 2020~          | Sonata (DN8/DN8A) 1.6L/2.5L                                      | SBW Actuator                 | 42910          | 42910-****               |
| 2020~          | Sonata Hybrid (DN8 HEV) 2.0L                                     | Position sensor              | 42700          | 42700-****               |
| 2022~          | 2~   Tucson (NX4/NX4A) 2.5L<br>2~   Tucson Hybrid (NX4 HEV) 1.6T | ECU (Unified ECU/TCU)<br>TCU | 39110<br>95440 | Parts catalog            |

**NOTE**: Refer to TSB 21-AT-007H to replace the position sensor or SBW actuator.

#### WARRANTY INFORMATION:

| Model                                                                     |                                                                                                    | Op Code  | Operation                 | Op Time                                 | o Time Causal |     | Cause<br>Code |
|---------------------------------------------------------------------------|----------------------------------------------------------------------------------------------------|----------|---------------------------|-----------------------------------------|---------------|-----|---------------|
| 2020~ F<br>2021~ S<br>2020~ S<br>2020~ S<br>2020~ S<br>2022~ T<br>2022~ T | Palisade (LX2)<br>Santa Fe (TMA) 2.5L<br>Santa Fe Hybrid (TM HEV)<br>Sonata (DN8/DN8A)<br>Sonata Hybrid (DN8 HEV)<br>Tucson (NX4/NX4A) 2.5L<br>Tucson Hybrid (NX4 HEV) | 42700R00 | Range switch              |                                         | See Parts     |     |               |
|                                                                           |                                                                                                    | 46700R00 | Electronic<br>lever       |                                         |               |     |               |
|                                                                           |                                                                                                    | 42910R00 | Parking<br>Actuator       |                                         |               |     |               |
|                                                                           |                                                                                                    | 42950R00 | SBW Control<br>Unit       | Refer to                                |               |     |               |
|                                                                           |                                                                                                    | 39110R00 | Engine<br>control unit    | for current table on<br>LTS time Page 1 |               | I3A | ZZ3           |
|                                                                           |                                                                                                    | 95440R00 | Transmission control unit |                                         |               |     |               |
| 2021~<br>2020~<br>2022~                                                   | Santa Fe (TM HEV)<br>Sonata (DN8 HEV)<br>Tucson (NX4 HEV)                                                                                                    | 42700RH1 | Hybrid                    |                                         |               |     |               |
| All                                                                       |                                                                                                    | 42700RQ0 | GDS                       |                                         |               |     |               |

**NOTE**: Normal Warranty Applies

#### **SERVICE PROCEDURE:**

- 1. Attach a GDS and select **Fault Code searching, All** and **OK**. Record the DTC and description. Delete the DTC.
- If DTC are found, refer to DTC list on Page 1 or the related shop manual, E-Shifter or SBW Control Unit section for repair guidance. If no DTC are found, go to Step 3.

## **SUBJECT:** AUTOMATIC TRANSAXLE PUSH-BUTTON SHIFTER DIAGNOSIS

- Start the engine. From the GDS home screen, select Data Analysis and A/T menu and the parameters shown below. Push the shift buttons to change gears P, R, N and D. If the cluster and the GDS data shows:
  - Correct gear, the TCU received the correct signals from the SBW lever. The SBW lever is <u>currently</u> functioning correctly and the related harness <u>currently</u> does not have an open/short. Go to Step 4.
  - Does <u>not</u> show the correct lever position, the SBW lever or related harness may have a fault. If no damage or loose pins are found with the related harness, replace the SBW lever.

| А но        | OME Online  | SONATA(DN8A | A)/2020/G 1<br>Ismission | .6 T-G., |   | VCI 🙈    | •      | 5+3        |
|-------------|-------------|-------------|--------------------------|----------|---|----------|--------|------------|
| <b>P</b> _* | £Θ          | Data        | Analysis                 | 3        |   |          | 0      |            |
| <           | Stop        | Graph       | Data                     | Capture  |   | Actuatio | n Test | >          |
|             | Sensor N    | lame(29)    |                          | Value    |   | Un       | it 🚽   | Link<br>Up |
| Currer      | nt Gear     |             |                          |          | 1 | æ.:      |        | E          |
| Shift L     | ever Switch |             |                          |          | D | 14       |        | E          |

- 4. Start the engine. From the GDS home screen, select **Data Analysis, SCU** menu and the parameters shown below. Push the shift buttons to change gears. If the GDS data shows:
  - Correct Target Lever Position and Actual Lever Position: The SCU commanded the SBW actuator to shift to the requested gear. The SBW actuator and position sensors 1 and 2 are functioning correctly and the related harness <u>currently</u> does not have an open/short. Go to Step 5.
  - Does <u>not</u> show the correct **Target Lever Position:** The SCU did not command the SBW actuator to shift to the requested gear. The SCU or related harness may have a fault.
  - Does <u>not</u> show the correct **Actual Lever Position**: The SBW actuator did not select the requested gear. The SBW actuator or related harness may have a fault.

**NOTE**: The **Motor Feedback Current** should briefly show electrical current when a shift button is pressed, indicating the SCU sent current to the SBW actuator. If no amps is shown, the SCU or related harness may have a fault.

**NOTE**: The sum of Position sensor 1 and 2 should be approximately 100%.

| А но              | OME OffLine        | SONATA(DN8) | A)/2020/G 1.6 T-G<br>htrol Unit (SCU) | VCI \$ | •        | 5-3        |
|-------------------|--------------------|-------------|---------------------------------------|--------|----------|------------|
| $\mathcal{P}_{A}$ | 50                 | Data        | Analysis                              |        | 0        |            |
| <                 | Stop               | Graph       | Data Capture                          | Actuat | ion Test | >          |
|                   | Sensor M           | lame(15)    | Value                                 | L.     | Init 🔺   | Link<br>Up |
| Target            | t Lever Position   |             |                                       | - 0    |          |            |
| Actua             | l Lever Position   |             | 1                                     | - 0    |          |            |
| A/T M             | lain Relay Voltage |             | 14.3                                  | 3 V    |          |            |
| Motor             | Feedback Currer    | it          | 0.0                                   | A C    | -        |            |
| Non-ir            | nhibit sw position | sensor 1    | 80.3                                  | 7 %    |          |            |
| Non-ir            | nhibit sw position | sensor 2    | 19.4                                  | 4 %    |          |            |

# **SUBJECT:** AUTOMATIC TRANSAXLE PUSH-BUTTON SHIFTER DIAGNOSIS

- 5. Turn the engine off and push the SSB 2 times to turn the ignition **ON**. Press the brake pedal. From the GDS home screen, select **Actuation Test** and **SCU** menu. Test the Target position for P, R, N and D. Press the arrow to change the selection. If the GDS and cluster show:
  - Correct **Target Position** for P, R, N and D: The SCU sent electrical current to the SBW actuator, the SCU and SBW actuator are <u>currently</u> operating correctly and the related harness <u>currently</u> does not have an open/short circuit. Go to Step 6.
  - Does <u>not</u> show the correct **Target Position** for P, R, N and D: The SCU, SBW actuator or related harness may have a fault.

| HOME OffLine      | SONATA(DN8A)/2020/G 1.6 T-G<br>SBW Control Unit (SCU) | • | 2+3 | MOME     OffLine     SONATA(DN8A)/2020/G 1.6 T-G.     VCI < | [+] |
|-------------------|-------------------------------------------------------|---|-----|-------------------------------------------------------------|-----|
| <b>5</b> 0        | Actuation Test                                        | 0 |     | 🗐 Actuation Test 🖸                                          |     |
| Test Item(4)      |                                                       |   |     | Test Item(4)                                                |     |
| P Target Position |                                                       |   | ۲   | N Target Position                                           |     |
| R Target Position |                                                       |   | (8) | D Target Position                                           |     |
| N Target Position |                                                       |   | ۲   | Duration 0.1S Once                                          |     |
| D Target Position |                                                       |   |     |                                                             |     |
|                   |                                                       |   |     | Condition IG. ON/ENG.OFF/Press Brake Pedal                  |     |
|                   |                                                       |   |     | Result                                                      |     |
|                   |                                                       |   |     | Start                                                       |     |

- 6. If Steps 3~5 do not show a fault, visually check the wiring harness between the PCM or TCU and transmission for a damaged wire or open/short circuit. Check for a damaged pin or pin not fully inserted into the connector.
  - If damage exists, repair or replace the related harness.
  - If no damage or open/short circuit is found, go to Step 7.

## 7. FOR Santa Fe (TMA) only:

If the customer comment was either comment listed below, go to Step 9. If not, go to Step 8.

- "Shifter System Malfunction" displayed on the cluster
- DTC P28E214, Shift motor phase UVW circuit open
- 8. If Steps 3~5 did not find any faults and the issue cannot be duplicated, the issue may be intermittent. Refer to HTSS "Fix it Right" under symptom "ATM Gearshift Control".
- 9. Record the customers radio presets.

Remove the air cleaner, battery and battery tray.

Check if the harness is in contact with the battery tray. If so, go to Step 10.

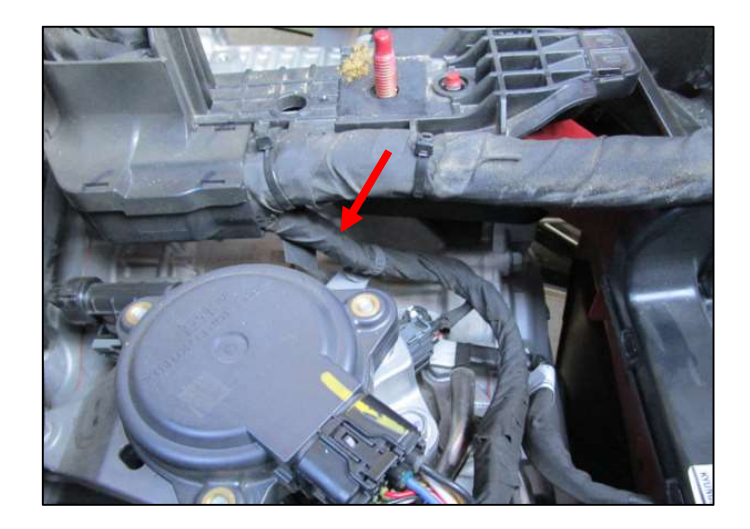

10. If the harness to the SBW actuator is in contact with the battery tray, carefully unwrap the harness protector in the area shown below. Check the insulation on the wires to see if the insulation has been damaged by contact with the battery tray. If so, repair or replace the control harness.

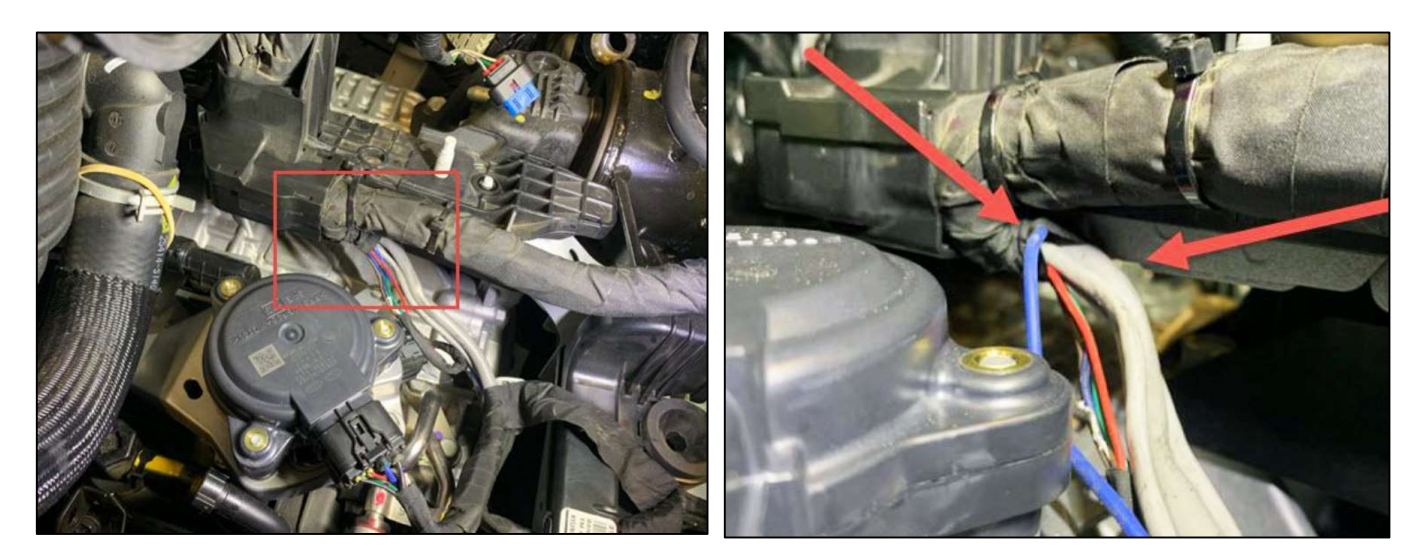

## **APPENDIX: SBW OPERATION**

4 components are required to shift to P, R, N and D. In addition, the PCM or TCU are required to select the correct transmission solenoids.

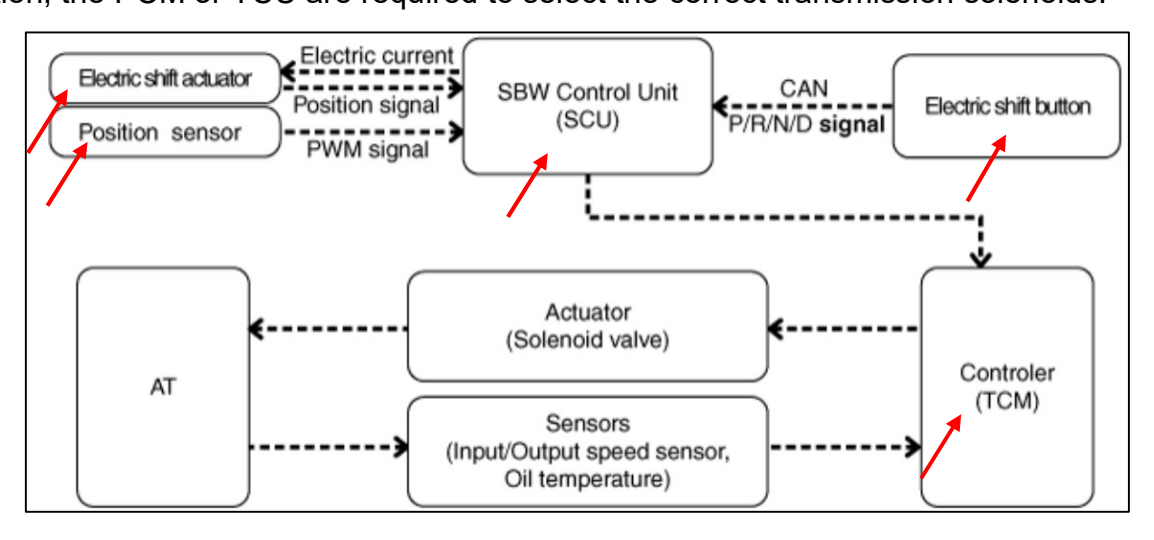